## Compartiendo Resultados de la búsqueda

Su biblioteca puede ofrecer varias maneras para que usted pueda compartir o títulos de tasas en sus resultados de búsqueda.

## Marcadores y Compartir (Marcadores sociales)

Social bookmarking es un método para los usuarios de Internet para compartir, organizar, buscar y gestionar marcadores de recursos Web. Su biblioteca puede permitir que comparta marcadores a títulos en sus resultados de búsqueda en más de 200 sitios que apoyan marcadores sociales, como Facebook <sup>™</sup>, Twitter <sup>™</sup>, y Digg <sup>™</sup>.Cuando alguien hace clic en el enlace en su sitio de red social, se puso en marcha una búsqueda por el título en el catálogo de la biblioteca. Si su biblioteca ofrece esta característica, un **Compartir** enlace se visualiza por el título en sus resultados de búsqueda.

Siga estos pasos para marcar un título en sus resultados de búsqueda en un sitio de red social.

- Haga clic en Compartir para el título. Aparecerá la caja de diálogo Guardar y compartir.
- Seleccione un sitio de esta lista, o haga clic en Más para abrir un cuadro de diálogo más amplio con una lista de sitios adicionales y una función de búsqueda que cubre proveedores de marcadores sociales adicionales.
- **3.** Haga clic en un enlace del sitio para abrir la ventana para el sitio seleccionado.
- **4.** Inicie sesión en su cuenta en el sitio y agregar un favorito para el título seleccionado, utilizando los métodos establecidos para el sitio.

## Valoraciones y comentarios de lectores

Tu biblioteca puede proporcionar calificaciones de lectores y comentarios de títulos en sus resultados de búsqueda. Valoraciones y un vínculo para comentarios se muestran junto a la información del título en los resultados de búsqueda.

Haga clic en el enlace de la revisión y siga las instrucciones para leer o escribir comentarios.